## servicenuw

# Lab Guide

Advanced Service Portal

In this exercise, we will create a list widget and then we will modify it to load data client side.

### Log on to Your Training Instance

- 1. Navigate to the unique instance URL provided to you.
- 2. Log on with provided credentials.

### **Create List Widget**

- 1. Navigate to Service Portal > Service Portal Configuration.
- 2. Select Widget Editor
- 3. Select Create a new widget

| <b>Exercise 1</b>  |
|--------------------|
| <b>Create list</b> |
| widget             |

| Widget Editor           |                                                                                                    |  |  |  |  |  |  |  |
|-------------------------|----------------------------------------------------------------------------------------------------|--|--|--|--|--|--|--|
| <b>Recently Updated</b> | Widget Editor is a development tool that allows you to view and edit the source code for existing widgets, create new widgets, and undate a widget's option schema |  |  |  |  |  |  |  |
| k17_list_widget         |                                                                                                    |  |  |  |  |  |  |  |
| k17_incident_list       | Check out the Hello World Example                                                                                                    |  |  |  |  |  |  |  |
| consumer_data_source    | Create a new widget     Edit an existing widget                                                                                                    |  |  |  |  |  |  |  |
| data_source             | Select a widget                                                                                                    |  |  |  |  |  |  |  |
| breadcrumbs             |                                                                                                    |  |  |  |  |  |  |  |

- 4. Enter the following information:
  - Widget Name: dd18\_list\_widget
  - Widget ID: dd18\_list\_widget
  - Create Test Page: checked
  - Page Id: dd18\_list\_widget
- 5. Click the **Submit** button.

6. Your Screen should look like this

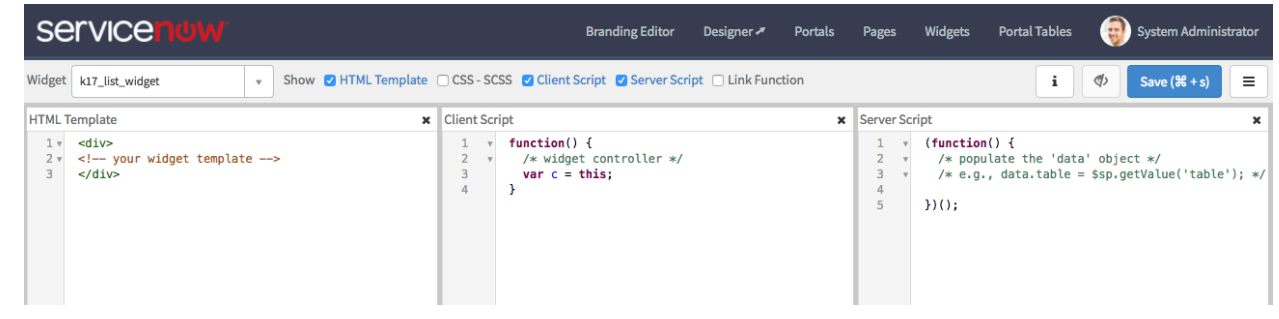

#### **Enter Widget Information**

1. Enter the following information in the Server Script Window:

```
(function () {
    /* populate the 'data' object */
    /* e.g., data.table = $sp.getValue('table'); */
    //define the variable to hold our list
   data.list = [];
   //Query the table
   var gr = new GlideRecord('incident');
    gr.addQuery('active', true);
    gr.query()
   while (gr.next()) {
        //load values into object
        var record_obj = {};
        record_obj.number = gr.number.getDisplayValue();
        record obj.short description = gr.short description.getDisplayValue();
        record obj.priority = gr.priority.getDisplayValue();
        record obj.category = gr.category.getDisplayValue();
        //add object to the list
        data.list.push(record obj);
    }
})();
```

2. Enter the following information in the HTML template box

```
<div class="panel panel-default">
    <!-- your widget template -->
    <div class="panel-heading">
        DD18 List Widget
    </div>
    <div class="panel-body">
```

© 2017 ServiceNow, Inc. All rights reserved.

```
        c.data.list">{{item.number}} - {{item.short_description}} -
        {{item.priority}}

        </div>
    </div>
```

- 3. Click Save
- 4. Navigate to [your instance] .service-now.com/sp\_config/?id=dd18\_list\_widget and check your results

| 7 List Widget    |                                                                         |
|------------------|-------------------------------------------------------------------------|
| INC0000002 - Ur  | able to get to network file shares - 1 - Critical                       |
| INC000003 - Wi   | reless access is down in my area - 1 - Critical                         |
| INC0000007 - Ne  | red access to sales DB for the West - 1 - Critical                      |
| INC0000015 - I c | an't launch my VPN client since the last software update - 1 - Critical |
| INC0000016 - Ra  | in is leaking on main DNS Server - 1 - Critical                         |
| INC0000017 - Ho  | w do I create a sub-folder - 1 - Critical                               |
| INC0000018 - Sa  | les forecast spreadsheet is READ ONLY - 1 - Critical                    |
| INC0000019 - Ca  | n't launch 64-bit Windows 7 virtual machine - 2 - High                  |
| INC0000020 - I n | eed a replacement iPhone, please - 5 - Planning                         |
| INC0000025 - I n | eed more memory - 1 - Critical                                          |
| INC0000027 - Pl  | ease remove the latest hotfix from my PC - 2 - High                     |
| INC0000029 - I c | an't get my weather report - 5 - Planning                               |
| INC000031 - W    | nen can we get off Remedy? UI is killing us - 1 - Critical              |
| INC0000037 - Re  | quest for a new service - 3 - Moderate                                  |
| INC0000039 - Tr  | puble getting to Oregon mail server - 5 - Planning                      |
| INC0000040 - Ja  | vaScript error on hiring page of corporate website - 3 - Moderate       |
| INC0000041 - My  | r desk phone does not work - 3 - Moderate                               |
| INC0000044 - Ca  | n't log into SAP from my laptop today - 2 - High                        |
| INC0000046 - Ca  | n't access SFA software - 3 - Moderate                                  |
|                  |                                                                         |

### Load data client side

1. Navigate back to the widget editor

2. Modify the Server Script to look like this

```
(function() {
    /* populate the 'data' object */
    /* e.g., data.table = $sp.getValue('table'); */
    if(input){
        //define the variable to hold our list
        data.list = [];
        //Query the table
        var gr = new GlideRecord('incident');
        gr.addQuery('active', true);
        gr.query()
        while (gr.next()) {
            //load values into object
            var record obj = {};
            record obj.number = gr.number.getDisplayValue();
            record obj.short description =
gr.short description.getDisplayValue();
            record obj.priority = gr.priority.getDisplayValue();
            record obj.category = gr.category.getDisplayValue();
            //add object to the list
            data.list.push(record obj);
        }
    }
})();
```

3. Enter the following information in the Client Script

```
function($scope) {
    /*widget controller */
    var c = this;
    c.data.loading = true;
    $scope.server.update().then(function(){
        c.data.loading = false;
    })
}
```

4. Modify the html template to look like this

```
© 2017 ServiceNow, Inc. All rights reserved.
```

- 5. Click Save
- 6. Navigate to [your instance] .service-now.com/sp\_config/?id=dd18\_list\_widget and check your results

In this exercise, we will modify our list widget to make use of the REST API.

### **Modify List Widget**

- Navigate to the widget editor and open the dd18\_list\_widget.
- 2. Modify the Server Script to look like this

Exercise 2 REST API

```
(function() {
    /*populate the 'data' object */
    /*e.g., data.table = $sp.getValue('table'); */
})();
```

3. Modify the Client Script to look like this:

```
function($scope,$http) {
    /*widget controller */
    var c = this;
    c.data.loading = true;

$http.get('/api/now/table/incident?sysparm_query=active%3Dtrue').success(function
(response){
        c.data.loading=false;
        c.data.list = response.result;
     })
}
```

- 4. Click Save
- 5. Navigate to [your instance] .service-now.com/sp\_config/?id=dd18\_list\_widget and check your results

In this exercise, we will create two ng-templates to be used by our widgets. We will alter the HTML Template to use one and then the other to see how that affects the rendering.

### **Create Templates**

- 1. Navigate to Service Portal > Widgets
- 2. Open the dd18\_list\_widget.
- 3. Scroll to the bottom and select the Angular ng-templates tab
- 4. Click New
- 5. Enter the following information
  - ID: task-priority
  - Template:

```
<span>{{item.number}} - {{item.short_description}} - {{item.priority}}</span>
```

- 6. Click Submit
- 7. Scroll to the bottom and select the Angular ng-templates tab
- 8. Click New
- 9. Enter the following information
  - ID: task-category
  - Template:

<span>{{item.number}} - {{item.short\_description}} - {{item.category}}</span>

#### 10. Click Submit

Exercise 3 NG Template

### **Update List widget**

- 1. Open the dd18\_list\_widget using the widget editor
- 2. Modify the HTML template to look like this

```
<div class="panel panel-default">
   <!-- your widget template -->
   <div class="panel-heading">
       DD18 List Widget
   </div>
   <div class="panel-body">
   <span ng-if="c.data.loading"><i class="fa fa-spinner fa-spin fa-3x fa-</pre>
fw"></i>
       <span class="sr-only">
           Loading\...
       </span>
   </span>
   class="list-group">
       class="list-group-item" ng-repeat="item in c.data.list" ng-
include="'task-category'">
   </div>
</div>
```

- 3. Click Save
- 4. Navigate to [your instance] .service-now.com/sp\_config/?id=dd18\_list\_widget and check your results

| K17 List Widget                                                                                |  |
|------------------------------------------------------------------------------------------------|--|
| INC0000002 - Unable to get to network file shares - network                                    |  |
| INC0000003 - Wireless access is down in my area - network                                      |  |
| INC0000007 - Need access to sales DB for the West - database                                   |  |
| ation - k17_list_widget - Test Page ch my VPN client since the last software update - software |  |
| INC0000016 - Rain is leaking on main DNS Server - hardware                                     |  |
| INC0000017 - How do I create a sub-folder - inquiry                                            |  |
| INC0000018 - Sales forecast spreadsheet is READ ONLY -                                         |  |
| INC0000019 - Can't launch 64-bit Windows 7 virtual machine - software                          |  |
| INC0000020 - I need a replacement iPhone, please - inquiry                                     |  |
| INC0000025 - I need more memory - hardware                                                     |  |
| INC0000027 - Please remove the latest hotfix from my PC - software                             |  |
| INC0000029 - I can't get my weather report - inquiry                                           |  |

5. Return to your HTML Template and change it to the task-priority template and reload.

In this section, we will define options for our widget and use them to alter the rendering of a widget as it appears on a page.

### Add out of box options

- 1. Navigate to Service Portal > Widgets
- 2. Open the dd18\_list\_widget.
- 3. Click on the lock icon next the Fields field
- 4. Add the following fields:
  - Title
  - Bootstrap Color
- 5. Click Update

### Modify list widget

2.

- 1. Open the dd18\_list\_widget using the widget editor. NOTE: If you had the editor open, refresh it before continuing.
  - Click on the corner
- 3. Select Edit Option Schema
- 4. Click on the **icon** in the top right corner on of the modal window

Exercise 4 Widget Options

| Widget Options Schema - k17_list_widget (k17-list-widget) | +            |
|-----------------------------------------------------------|--------------|
| * Label                                                   | -            |
| Option label                                              |              |
| * Name (field name syntax)                                |              |
| Name (field name syntax)                                  |              |
| * Туре                                                    |              |
| string                                                    | v            |
| Hint                                                      |              |
| Hint                                                      |              |
| Default Value                                             |              |
| Default Value                                             |              |
|                                                           |              |
|                                                           | Save (# + s) |

#### Widget Options

- 5. Enter the following information
  - Label: Table
  - Name: table
  - Type: String
  - Default Value: incident

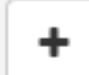

Click on the \_\_\_\_\_ icon in the top right corner on of the modal window

- 7. Enter the following information
  - Label: Query
  - Name: query
  - Type: String
  - Default Value: leave empty

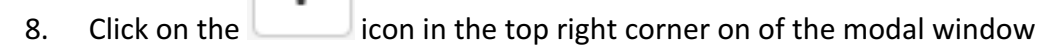

6.

- 9. Enter the following information
  - Label: Template
  - Name: template
  - Type: String
  - Default Value: leave empty
- 10. Click Save
- 11. Modify Client Script to look like this

```
function($scope,$http) {
    /*widget controller */
    var c = this;
    c.data.loading = true;
    c.data.table = c.options.table || "incident";
    c.data.query = c.options.query || "";
    c.data.template = c.options.template || "task-category";

$http.get('/api/now/table/'+c.data.table+'?sysparm_query='+c.data.query).success(
function(response){
        c.data.loading=false;
        c.data.list = response.result;
    })
}
```

#### 12. Modify HTML Template to look like this

```
<div class="panel panel-{{c.options.color}}">
   <!-- your widget template -->
   <div class="panel-heading">
        {{c.options.title}}
   </div>
   <div class="panel-body">
       <span ng-if="c.data.loading"><i class="fa fa-spinner fa-spin fa-3x fa-</pre>
fw"></i>
           <span class="sr-only">Loading\..</span>
       </span>
       class="list-group">
           class="list-group-item" ng-repeat="item in c.data.list" ng-
include="c.data template">
       </div>
</div>
```

- 13. Click Save
- 14. Navigate to [your instance] .service-now.com/sp\_config/?id=dd18\_list\_widget
- 15. Press **"Control" right click** on top of your widget
- 16. Select Instance Options

'k17\_list\_widget' generated in : 0.003
Instance Options

Instance in Page Editor \*
Page in Designer \*

Edit Container Background
Widget Options Schema

Widget in Form Modal
Widget in Editor \*

Log to console: \$scope.data

Log to console: \$scope

17. Enter the following information

|                 | Ø           |
|-----------------|-------------|
| Title           |             |
| K17 List Widget |             |
| Bootstrap color |             |
| Primary         | •           |
| Table           |             |
| change_request  |             |
| Query           |             |
| priority=1      |             |
| template        |             |
|                 |             |
|                 |             |
| Sa              | ave (೫ + s) |

#### 18. Click Save

### 19. Check your results

| K17 List Widget                                            |  |  |  |  |  |
|------------------------------------------------------------|--|--|--|--|--|
|                                                            |  |  |  |  |  |
| CHG0000003 - Roll back Windows SP2 patch - Software        |  |  |  |  |  |
| CHG0000008 - Install new Cisco - Hardware                  |  |  |  |  |  |
| CHG0000009 - Apply patches 10.2.0.1 to 10.2.0.3 - Software |  |  |  |  |  |
| CHG0001007 - Physical breach of office - Other             |  |  |  |  |  |
| CHG0001012 - unauthorized data export - Other              |  |  |  |  |  |
| CHG0001023 - Possible "Deep Panda" IOC - Other             |  |  |  |  |  |
| CHG0001025 - Active attack on vulnerability - Other        |  |  |  |  |  |
|                                                            |  |  |  |  |  |

In this exercise, we will create a record watcher so our widget is automatically updated without having to refresh the page.

### Set up record watcher

- 1. Open the dd18\_list\_widget using the widget editor.
- 2. Modify the Client Script to look like this:

Exercise 5 Record Watchers

```
function($scope,$http,snRecordWatcher) {
    /*widget controller */
   var c = this;
   c.data.loading = true;
   c.data.table = c.options.table || "incident";
   c.data.query = c.options.query || "";
    c.data.template = c.options.template || "task-category";
    function getData(){
$http.get('/api/now/table/'+c.data.table+'?sysparm_query='+c.data.query).success(
function(response){
            c.data.loading=false;
            c.data.list = response.result;
        })
    }
    getData();
    snRecordWatcher.initList(c.data.table, c.data.query);
    $scope.$on('record.updated', function(name, data) {
        getData();
    });
}
```

- 3. Click Save
- 4. Navigate to [your instance] .service-now.com/sp\_config/?id=dd18\_list\_widget
- 5. How Many Changes are displayed?
- 6. Open a new window and open a new critical priority change request.

7. Go back to your widget window, is the new change request now showing?

In this exercise, we will modify our widget to broadcast an event and have another widget receive that event.

Set up event

- 1. Open the dd18\_list\_widget using the widget editor.
- 2. Modify the Client Script to look like this:

Exercise 6 Broadcast events

```
function($scope,$http,snRecordWatcher,$rootScope) {
    /*widget controller */
   var c = this;
   c.data.loading = true;
   c.data.table = c.options.table || "incident";
    c.data.query = c.options.query || "";
   c.data.template = c.options.template || "task-category";
    function getData(){
$http.get('/api/now/table/'+c.data.table+'?sysparm query='+c.data.query).success(
function(response){
            c.data.loading=false;
            c.data.list = response.result;
            $rootScope.$broadcast("DD18ListWidgetUpdated",c.data.list);
        })
    }
    getData();
    snRecordWatcher.initList(c.data.table, c.data.query);
    $scope.$on('record.updated', function(name, data) {
        getData();
    });
}
```

3. Click Save

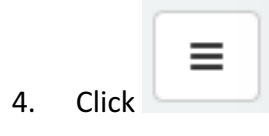

 $\ensuremath{\mathbb{C}}$  2017 ServiceNow, Inc. All rights reserved.

- 5. Select Create New Widget
- 6. Enter the following information:
  - Widget Name: dd18\_count\_display\_widget
  - Widget ID: dd18\_count\_display\_widget
- 7. Click Submit
- 8. Enter the following code in the HTML Template Field:

```
<div>
    <!-- your widget template -->
    <h2 class="jumbotron">
    Total Records:{{c.data.count}}
    </h2>
</div>
```

9. Enter the following code in the Client Script field:

```
function($scope) {
    /*widget controller */
    var c = this;
    c.data.count = 0;
    $scope.$on("DD18ListWidgetUpdated",function(evt,results){
        console.log(results)
        c.data.count = results.length;
    })
}
```

#### 10. Click Save

11. Click on the **Designer** Option in widget header menu

|                                                              | Branding Editor                       | Designer 🛪               | Po | rtals            | P           | ages | Widgets                                  | Portal Tab                 | les 🥫                     | System Admi         | nistrator |
|--------------------------------------------------------------|---------------------------------------|--------------------------|----|------------------|-------------|------|------------------------------------------|----------------------------|---------------------------|---------------------|-----------|
|                                                              |                                       |                          |    |                  |             |      |                                          | i                          | i <                       | Save (光+s)          |           |
|                                                              |                                       |                          | ×  | Serve            | r Sc        | ript |                                          |                            |                           |                     | ×         |
| <pre>cope,\$http<br/>controlle<br/>iis;<br/>iding = tr</pre> | o,snRecordWatcher,\$<br>er */<br>∵ue; | <pre>srootScope) {</pre> |    | 1<br>2<br>3<br>4 | *<br>*<br>* | (fu  | nction() {<br>/* populate<br>/* e.g., da | e the 'data<br>ata.table = | i' object⇒<br>≑\$sp.getVa | ⊧/<br>alue('table') | ; */      |

- 12. Use the filter to look for dd18\_list\_widget Test Page
- 13. Select the Page
- 14. Use the filter to search for dd18\_count\_display\_widget

| Service Portal De        | signer                |
|--------------------------|-----------------------|
| Widgets Pages            |                       |
| k17_count                | 2<br>1<br>1<br>1<br>1 |
| Widgets                  |                       |
| k17_count_display_widget |                       |
|                          |                       |
|                          |                       |
|                          |                       |
|                          |                       |

- 15. Drag and drop dd18\_count\_display\_widget above the dd18 List Widget
- 16. Navigate to [your instance] .service-now.com/sp\_config/?id=dd18\_list\_widget
- 17. Is the count of records populating?
- 18. Create another new Change Request record. Does the change reflect in both your list and the count widget? If not, try to troubleshoot the issue.